ขั้นตอนการ Install program iFise Internet

1. เข้า website <u>https://www.utrade.co.th</u>

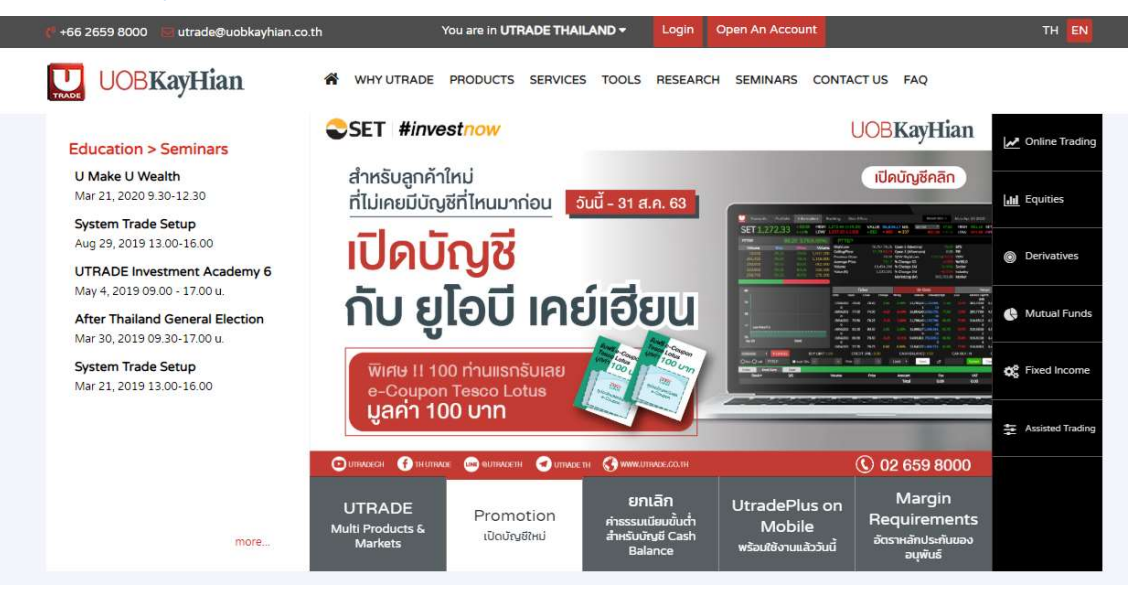

2. เปลี่ยนภาษาจาก English ให้เป็น Thai

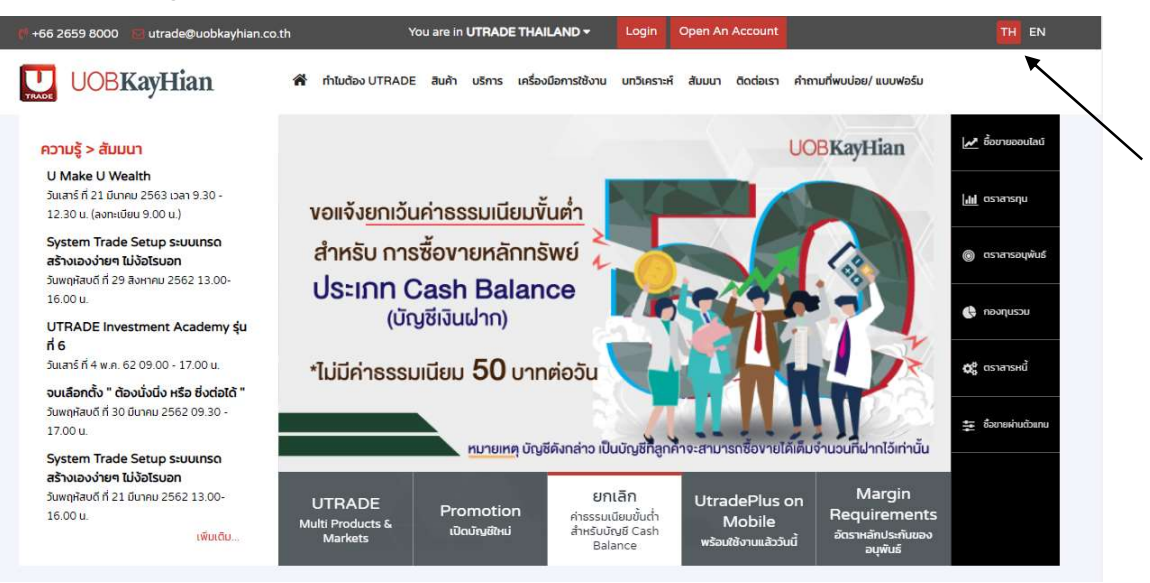

3. คลิกหัวข้อ คำถามที่พบบ่อย/แบบฟอร์ม

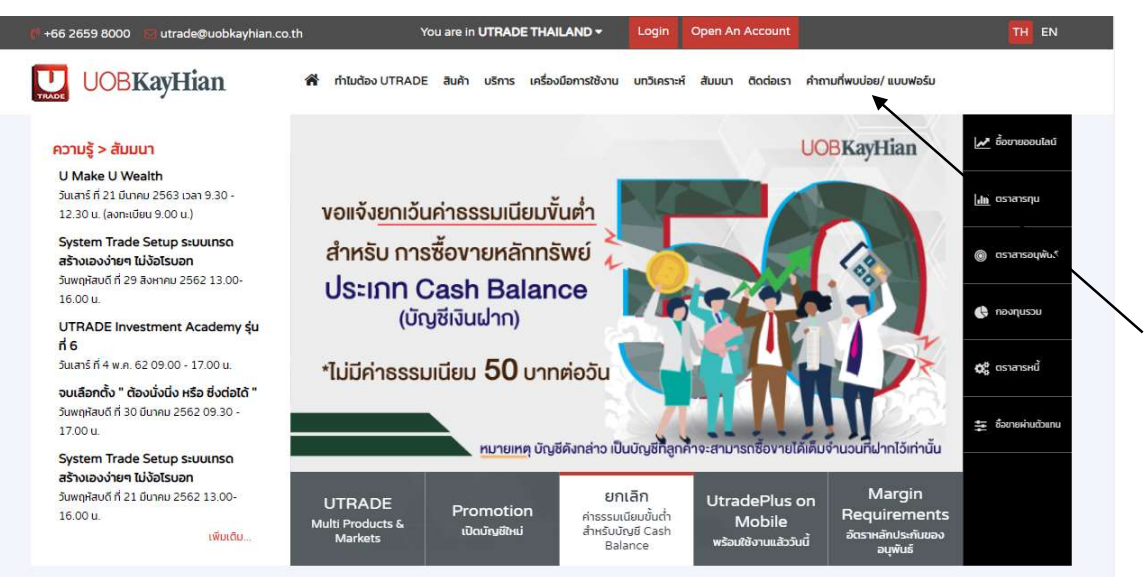

4. ตรงหัวข้อ General ให้คลิกเลือก โปรแกรม

| 🧨 +66 2659 8000 🛛 🐻 utrade@uobkayhian.o | co.th ۱                      | /ou are in <b>UTI</b> | RADE THAILAND -         | Login                     | Open An | Account   |                          | TH EN                      |
|-----------------------------------------|------------------------------|-----------------------|-------------------------|---------------------------|---------|-----------|--------------------------|----------------------------|
| UOBKayHian                              | 🐔 ทำไมต้อง UTRADE            | E สินค้า บรี          | การ เครื่องมือการใช้งาน | <mark>บทวิเครา</mark> ะห์ | สัมมนา  | ติดต่อเรา | คำถามที่พบบ่อย/ แบบฟอร์ม |                            |
| คำถามที่พบบ่อย/ แบบเ                    | √อร์ม                        |                       |                         |                           |         |           | _                        |                            |
| คำถามที่พบบ่อย                          |                              |                       |                         |                           |         |           |                          | General                    |
| เกี่ยวกับบัญชีซื้อขายหลักทรัพย์         |                              |                       |                         |                           |         |           |                          | แบบฟอร์ม                   |
| 1. อยากเริ่มต้นชื่อขายหลักทรัพย์ผ่านอิเ | แทอร์เน็ตต้องเริ่มอย่างไร?   |                       |                         |                           | ~       |           |                          | โปรแกรม<br>คู่มือการใช้งาน |
| 2. บัญชีซื้อขายออนไลน์มีทั้งหมดกี่ประเภ | าท และมีความแตกต่างกันอย     | ย่างไร?               |                         |                           | $\sim$  |           |                          |                            |
| 3. สามารถส่งคำสั่งชื้อขายหลักทรัพย์ได้  | ทันทีหรือไม่หลังจากที่บัญชีข | ชื้อขายหลักทร้        | พย์ได้รับการอนุมัติ ?   |                           | $\sim$  |           |                          |                            |

5. หัวข้อ โปรแกรม ให้คลิกข้อ 2. iFIS

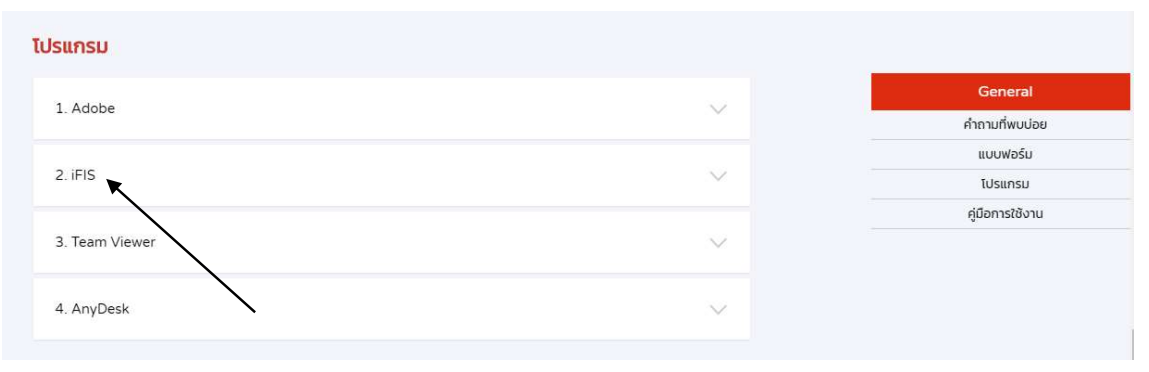

6. คลิกที่หัวข้อ 2.1 iFIS App เพื่อทำการ Downlad program

| รแกรม         |        |
|---------------|--------|
| 1. Adobe      | $\sim$ |
| 2. iFIS       | ^      |
| 2.1 iFIS App  |        |
| 2.2 iFISd App |        |

7. จะได้ File iFIS\_App\_Setup\_18010615.rar

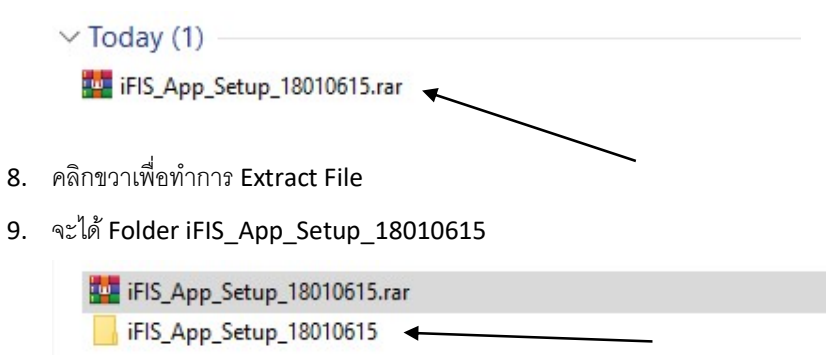

- 10. Dubble Click Folder iFIS\_App\_Setup\_18010615
- 11. Dubble Click File iFIS\_App\_Setup\_18010615.exe เพื่อทำการ Install

| iFIS App+ Setup: License Agreement                                                        | <u> 19</u> 19                 |            | ×   |
|-------------------------------------------------------------------------------------------|-------------------------------|------------|-----|
| Please review the license agreement befor<br>accept all terms of the agreement, click I A | e installing iFIS .<br>Igree. | App+. If y | /ou |
|                                                                                           |                               |            |     |
|                                                                                           |                               |            |     |
|                                                                                           |                               |            |     |

13. จะทำการติดตั้งโปรแกรม iFis Internet ให้

| 👸 iFIS App+ Se | tup: Installing               | 10 <u>-</u> |      | $\times$ |
|----------------|-------------------------------|-------------|------|----------|
| Show details   | FIS_ADL.exe 100%              |             |      |          |
| Cancel         | Nullsoft Install System v2.46 | < Back      | Clos | e        |

14. Click Close เพื่อเสร็จสิ้นขั้นตอนการ Install

| 滑 iFIS App+ Setup: Completed         |        |     | ×    |  |
|--------------------------------------|--------|-----|------|--|
| Completed                            |        |     |      |  |
|                                      |        |     |      |  |
| Show details                         |        |     |      |  |
|                                      |        |     |      |  |
|                                      |        |     |      |  |
|                                      |        |     |      |  |
|                                      |        |     |      |  |
|                                      |        |     |      |  |
| Cancel Nullsoft Install System v2.46 | < Back | Clo | se 🗸 |  |
|                                      |        |     |      |  |

- 15. จะได้ Icon iFIS App+
- 16. Dubble Click Icon iFIS App +

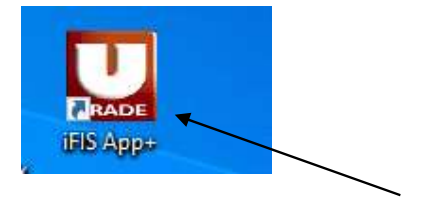

17. เลือก 17.1 URL : Internet Equity 1 (Server สำรอง สำหรับ Customer ที่ใช้งานระบบ Standard) แล้ว Click OK

| 🚱 Set U | RL IFIS           | $\times$ |
|---------|-------------------|----------|
| URL:    | Internet Equity 1 | ~        |
|         | OK Close          |          |

17.2 URL : Internet Equity 2 ( สำหรับ Customer ที่ใช้งานระบบ Standard)

| 😽 Set U | RL IFIS           |    |       | × |
|---------|-------------------|----|-------|---|
| URL:    | Internet Equity 2 |    |       | ~ |
|         |                   | ОК | Close |   |

18. เลือก 18.1 URL : Internet Equity for PC 1 (VAX) (Server สำรอง สำหรับ Customer ที่ใช้งานระบบ VAX) แล้ว Click OK

| 🚰 Set U | RL IFIS                        |       | × |
|---------|--------------------------------|-------|---|
| URL:    | Internet Equity for PC 1 (Vax) |       |   |
|         | ОК                             | Close |   |

เลือก18.2 URL : Internet Equity for PC 2 (VAX) (สำหรับ Customer ที่ใช้งานระบบ VAX)

| 🚰 Set U | RL IFIS                        |       | ×        |
|---------|--------------------------------|-------|----------|
| URL:    | Internet Equity for PC 2 (Vax) |       | <u> </u> |
|         | ок                             | Close |          |

19. เลือก 19.1 URL : Internet Equity for Notebook 1 (VAX) (Server สำรอง สำหรับ Customer ที่ใช้ Notetbook )

แล้ว Click OK

| 🚱 Set U | RL IFIS                           |       | × |
|---------|-----------------------------------|-------|---|
| URL:    | Internet Equity for Notebook 1 (V | ax)   | ~ |
|         | ок                                | Close |   |

เลือก 19.2 URL : Internet Equity for Notebook 1 (VAX) ( สำหรับ Customer ที่ใช้ Notetbook ) แล้ว Click OK

| 🚰 Set U | RL IFIS             |               |       | ×        |
|---------|---------------------|---------------|-------|----------|
| URL :   | Internet Equity for | Notebook 2 (V | ax)   | <u> </u> |
|         |                     | ОК            | Close |          |

20. ใส่ Login Name : 1234567 (ไอดีลูกค้า 7 หลัก แบบไม่มีขีด (-) )

Password : ลูกค้าควรตั้งไม่เกิน 8 หลัก

SAVE PIN : ใส่ PIN ด้วยทุกครั้ง

| iFIS Investor | [ version 20.01.06.        | 06]       | -            |            | ×              |
|---------------|----------------------------|-----------|--------------|------------|----------------|
|               | Login Name                 | Copyright | © 2003 , Fre | ewill Solu | tions Co.,Ltd. |
|               | Password<br>Auto Logout in | 720       | minute       | s          |                |
| config        |                            |           |              | ок         | Cancel         |